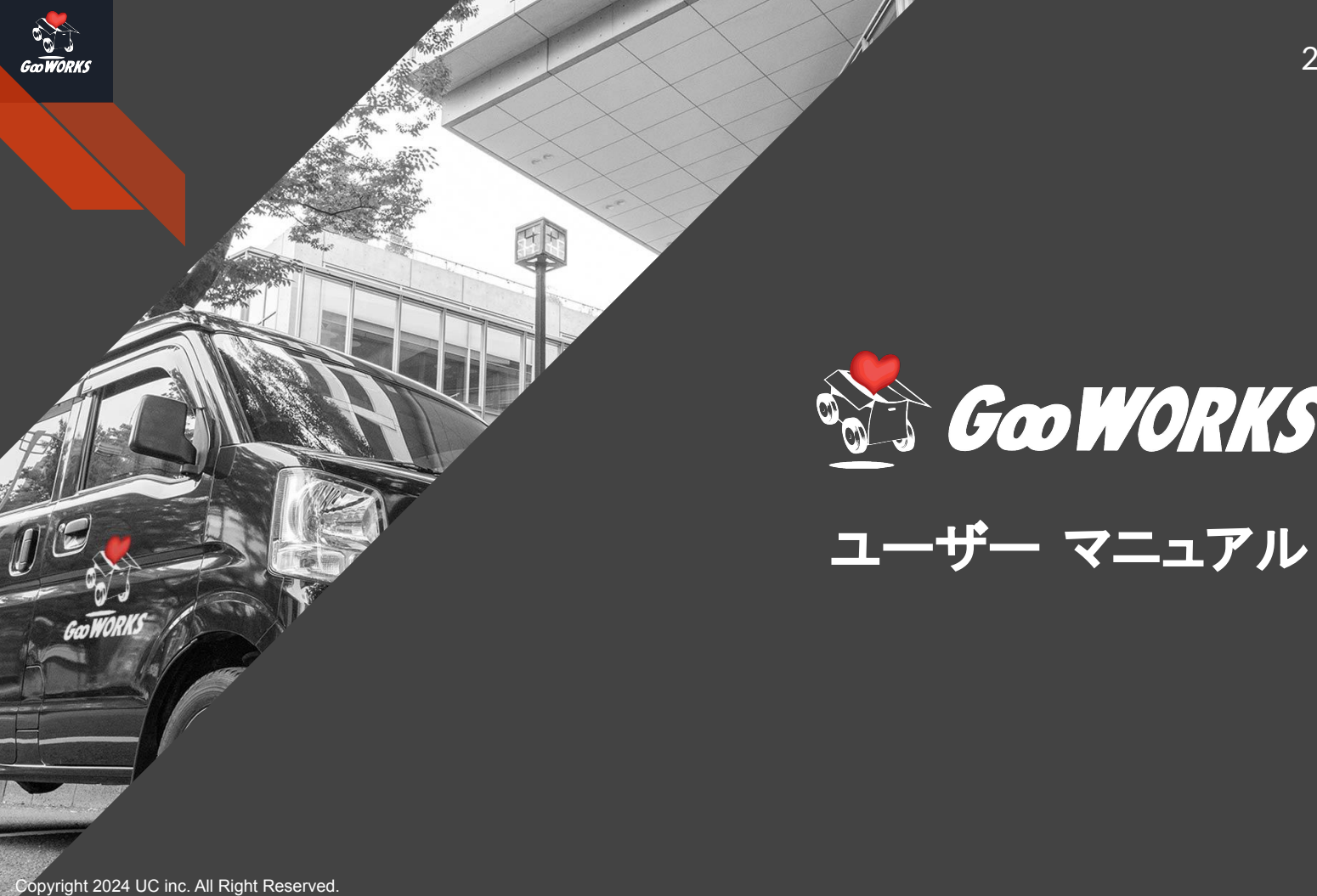

2024年7月31日改訂

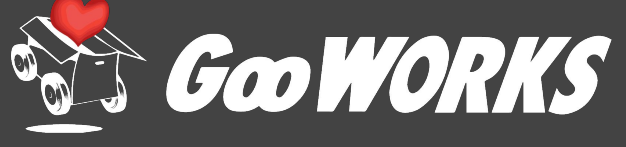

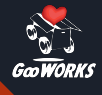

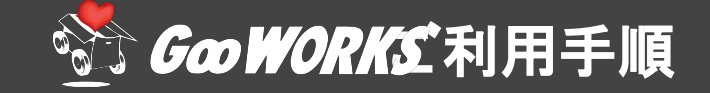

目次

 Goo WORKS登録の手順

 GooWALLETの初期設定

 お仕事受注の手順(イチオシ定期案件)

 お仕事受注の手順(スポット・チャーター案件)

 お仕事完了報告と報酬の出金方法

 お仕事完了報告から報酬入金までの流れ

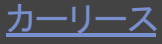

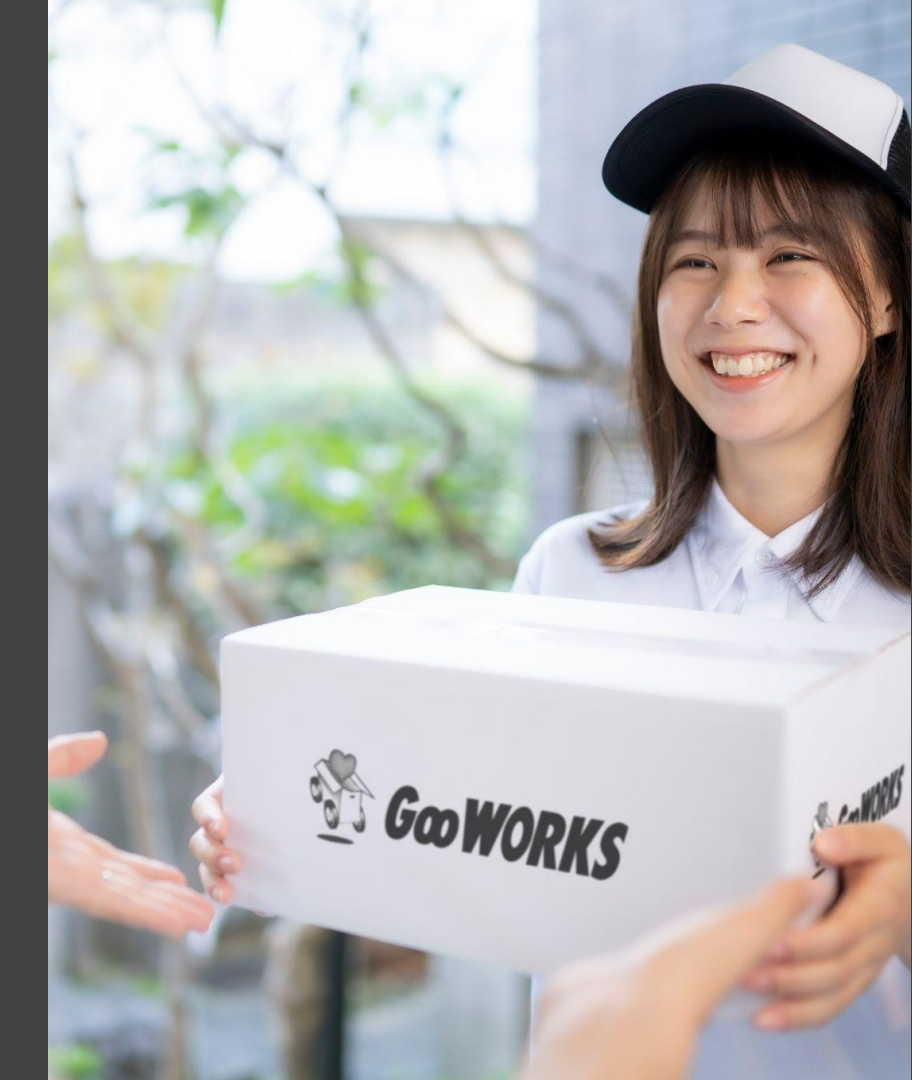

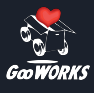

# ①ご利用開始の準備について

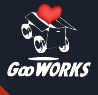

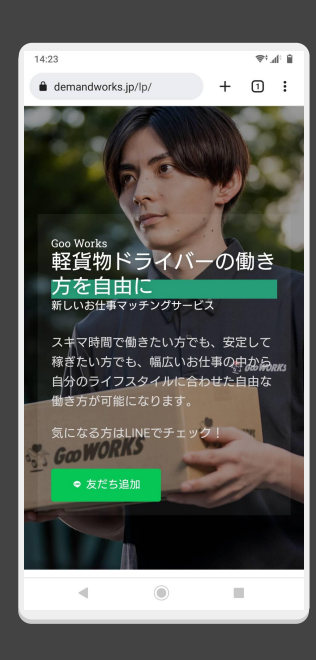

#### Goo WORKS 登録の手順

Goo WORKS のご案内ページの 「友だち追加」ボタンよりLINEの友 だち追加をお願いします。

https://gooworks.jp/

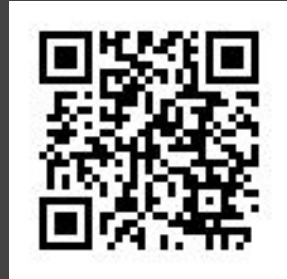

連絡先:Goo WORKS事務局

Mail:info@gooworks.jp

TEL:050-1753-8684

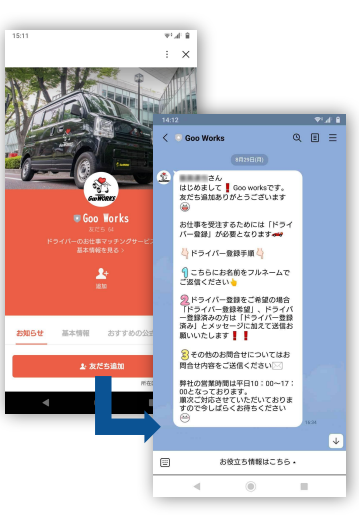

① 友だち追加完了で登録手順の ご案内メッセージが届きます

②「友達追加完了をクリック」 を1回タップします

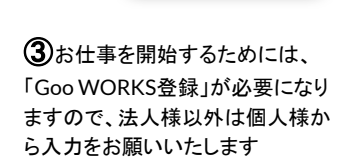

< 💿 Goo Works

います 🚇 います この後お送りする登録フォームより 必要情報を入力いただき、 Goo Worksサービスの登録をお願い

いたします 🚛

GooWorks登録フォーム

スカム道力

 $\equiv > 0$ 

۹ 🗉 = 500 さん こちらはGoo Worksです。 Goo Worksへの登録希望有質うござ Goo Works 個人登録

名前 🐻

ヨミガナ 🔯

性別 🐻

男性

女性

生年月日 👩

メールアドレス 🚥

-1

Ċ <

۲ 100

お名前をフルネームで入力ください

お名前のヨミガナを入力ください

以上でGoo WORKSへの登録が完了です

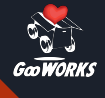

報酬の出金には便利な GooWALLET(旧ハタプラアプリ)がご利用いただけます iPhoneの方はアプリをダウンロード、androidの方はブラウザでアクセス

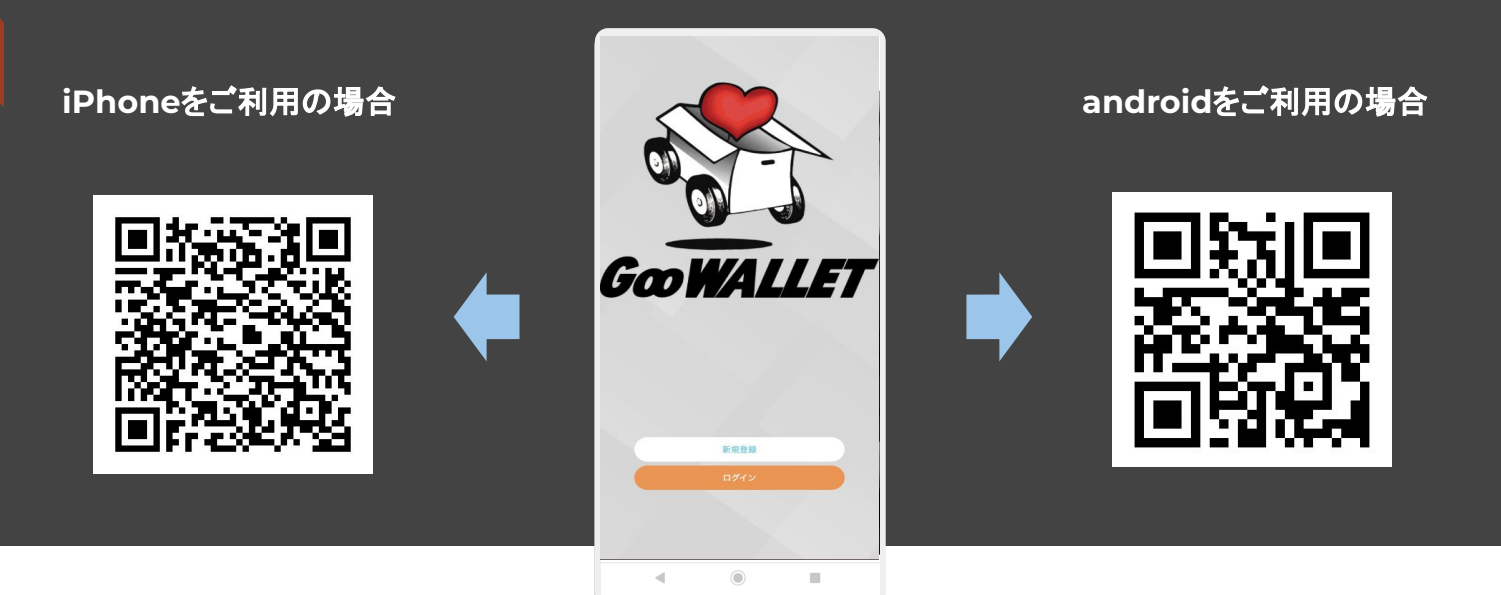

#### 初期設定手順

Goo WORKS登録後、アプリをダウンロードしてお待ちください。
 メールに届くログイン IDと初回パスワードを利用してログイン。
 報酬振込先の銀行口座情報を Goo WORKS LINEトークルームへご通知ください。
 以上でGoo WALLET(旧ハタプラアプリ)の設定が完了します。

#### ※ アプリが利用できない場合は下記 URLにてブラウザーからご利用ください。 https://hataplu.com/

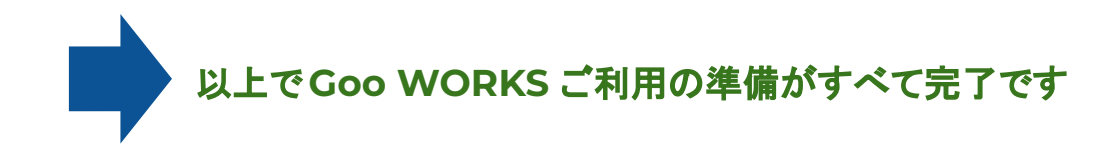

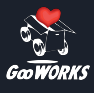

# ② お仕事の受注方法について

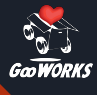

# Goo WORKS お仕事受注の手順 (イチオシ定期案件)

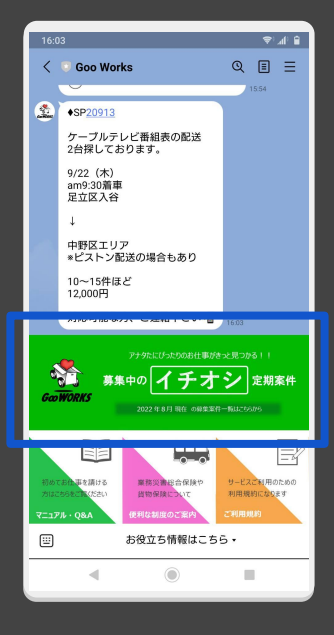

Goo WORKS LINEトークルー ム下部に表示されている「募 集中のイチオシ定期案件」を タップすると募集中の定期案 件一覧ページをご覧いただ けます。

※画面リッチメニューが表示されていない場合はトーク画面下部の「お役立ち情報はこちら」をタップするとリッチメニューが表示されます。

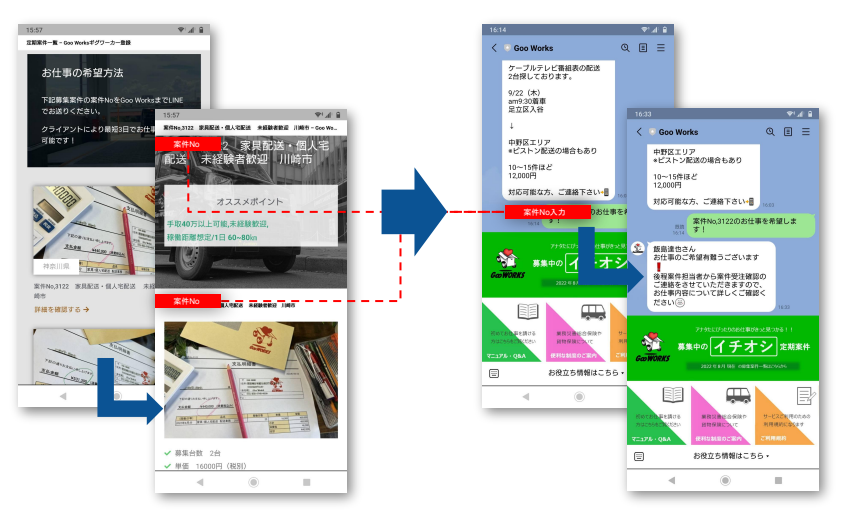

① 一覧ページで気になる案件 の「詳細を確認する」をタップして お仕事内容を確認してください。 ②ご希望するお仕事の「案件 No」をLINEでお知らせください。 Goo WORKS案件担当から受注 確認のご連絡をいたします。

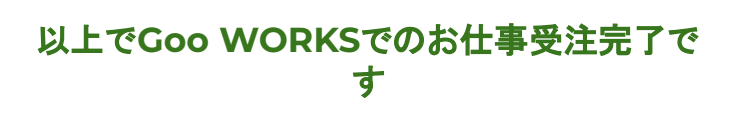

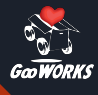

# Goo WORKS お仕事受注の手順 (スポット・チャーター案件)

## GooDRIVER、GooWORKER ・LINE VOOMから閲覧可能

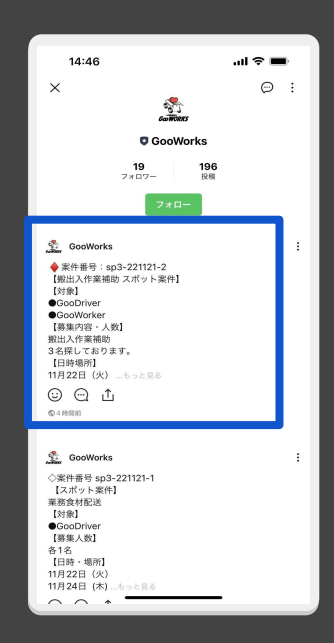

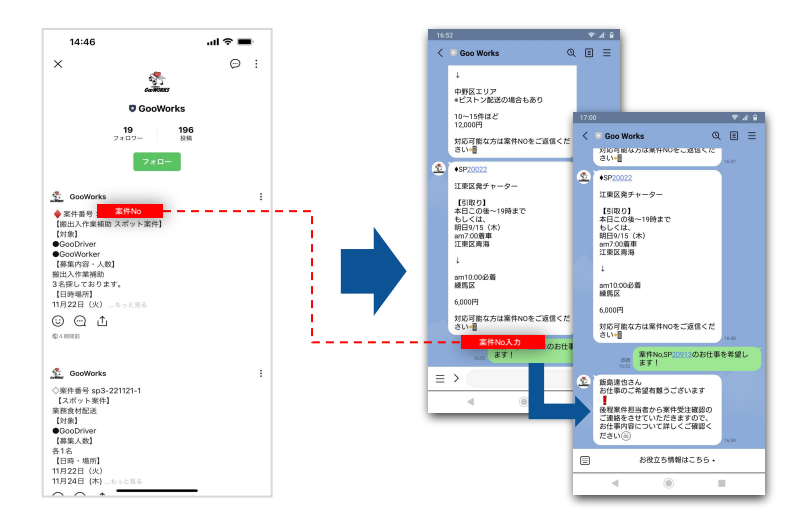

#### ①お仕事をさがす。

GooDRIVER・GooWORKER登録がお済みの場合は、LINE VOOMからお仕事を探します。お仕事情報はチャット欄右上のノートアイコンから閲覧可能です。

2 案件番号をチャット欄に記入する。

希望するお仕事の「案件 No」をLINEでお知らせください。Goo WORKS案件担当から 受注確認のご連絡をいたします。

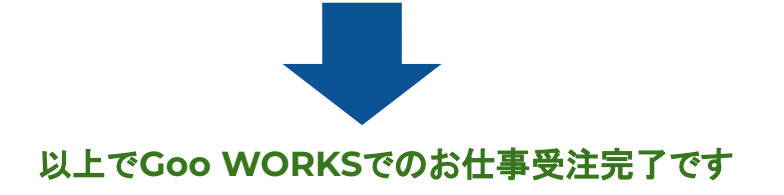

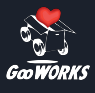

# ③ お仕事の終了報告と 報酬の出金方法について

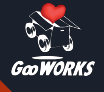

# Goo WORKS お仕事完了報告から報酬入金までの流れ

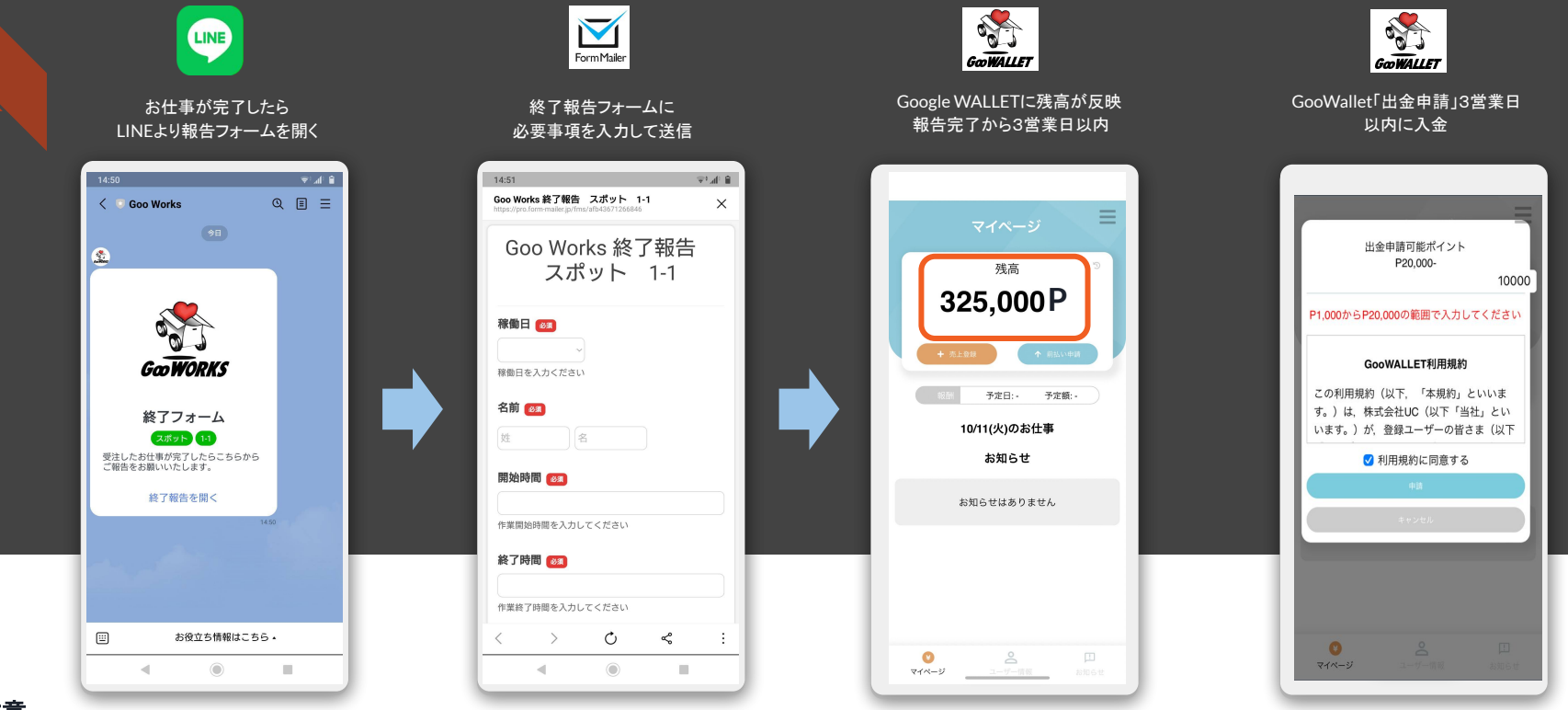

#### ※ご注意

お仕事内容によって報告フォームが異なる場合がございますので、過去の受注時に届いたフォームから入力をしないようご注意ください。 報告を忘れてしまった際には、LINEにてその旨ご通知ください。その場合お支払いのタイミングは報告完了から営業日以降となります。

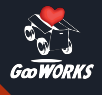

# Goo WORKS お仕事受注から報酬入金までのサイクル

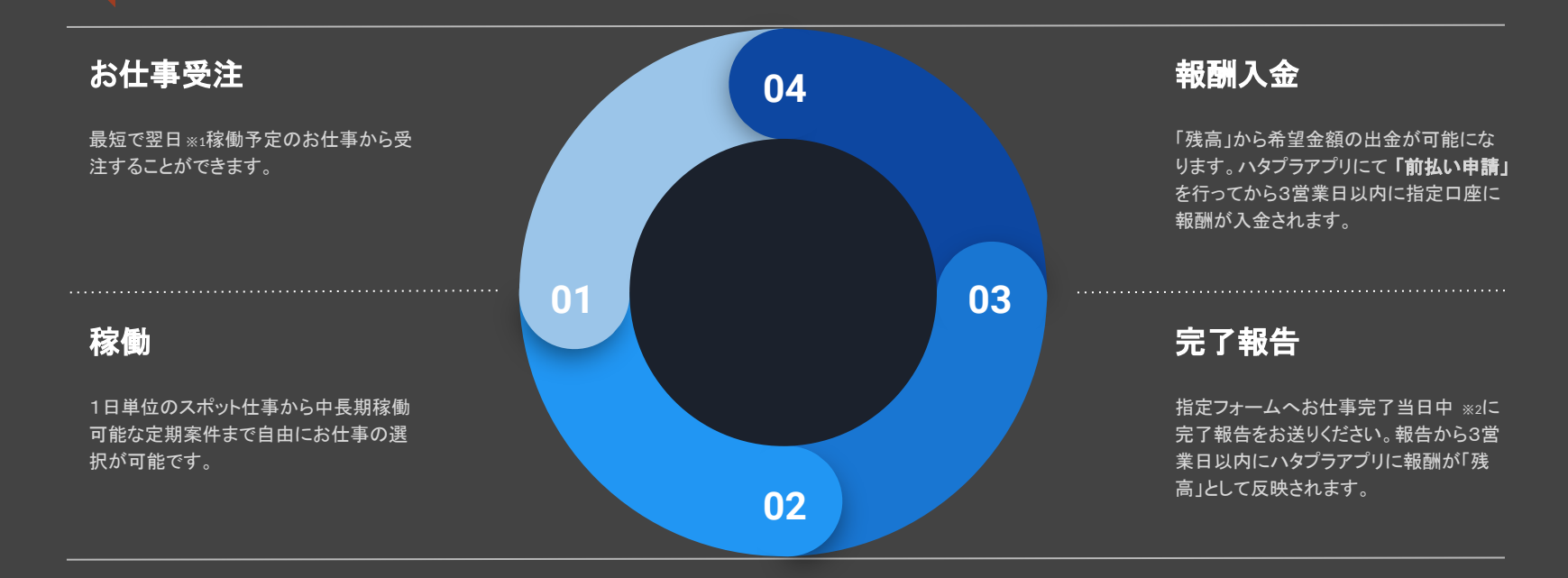

※1お請けいただくお仕事によってはお仕事の開始に日数をいただく場合がございます。 ※2 完了報告を当日忘れてしまった場合はGooWORKS公式LINEへその旨をお知らせください。

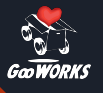

### Goo WORKS のカーリース

Goo WORKSでは車をお持ちでない方向けに、料金が **『走った分だけ』**のお特なカーリース制度をご用意してい ます。

配送のお仕事を本格的に始めたい方でも、空き時間に高率よ く働きたい方でも安心してご利用いただけます。

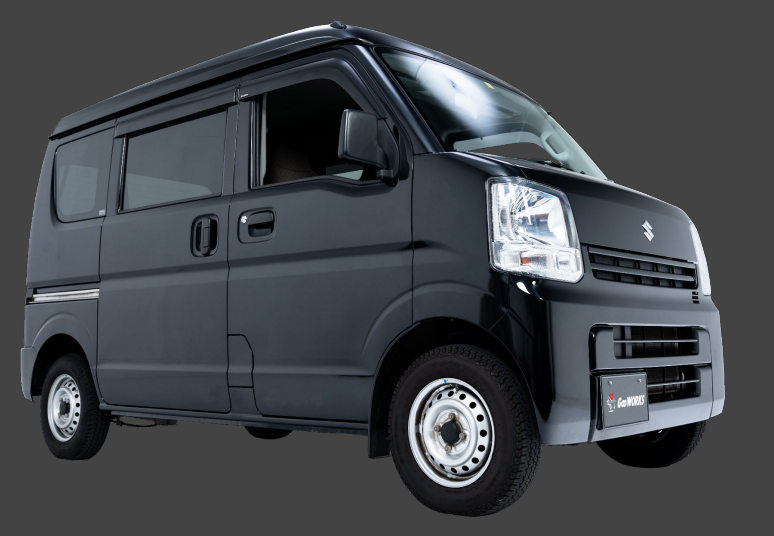

## サービスの特徴

・月間走行距離か500Kmまでは¥6,600

- ・500Km以上となる場合も1Km毎に12円
- ・車両はGoo WORKS以外のお仕事にも利用可能

#### 月間25日をお仕事でお車を利用した場合の料金例

| 1日走行距離  | 基本料金   | 月間走行距離    | 走行超過         | 超過料金    | 月額合計    | 税込      |
|---------|--------|-----------|--------------|---------|---------|---------|
| 10 K m  | ¥6,000 | 250 K m   | <b>0 K</b> m | ¥0      | ¥6,000  | ¥6,600  |
| 20 K m  | ¥6,000 | 500 K m   | 0 K m        | ¥0      | ¥6,000  | ¥6,600  |
| 30 K m  | ¥6,000 | 750 K m   | 250 K m      | ¥3,000  | ¥9,000  | ¥9,900  |
| 40 K m  | ¥6,000 | 1,000 K m | 500 K m      | ¥6,000  | ¥12,000 | ¥13,200 |
| 50 K m  | ¥6,000 | 1,250 K m | 750 K m      | ¥9,000  | ¥15,000 | ¥16,500 |
| 60 K m  | ¥6,000 | 1,500 K m | 1,000 K m    | ¥12,000 | ¥18,000 | ¥19,800 |
| 70 K m  | ¥6,000 | 1,750Km   | 1,250Km      | ¥15,000 | ¥21,000 | ¥23,100 |
| 80 K m  | ¥6,000 | 2,000 K m | 1,500 K m    | ¥18,000 | ¥24,000 | ¥26,400 |
| 90 K m  | ¥6,000 | 2,250 K m | 1,750 K m    | ¥21,000 | ¥27,000 | ¥29,700 |
| 100 K m | ¥6,000 | 2,500 K m | 2,000 K m    | ¥24,000 | ¥30,000 | ¥33,000 |

※カーリースのお申込みには審査が必要となります

※ 審査申込はGoo WORKS各ページから、またはLINEにてご相談ください